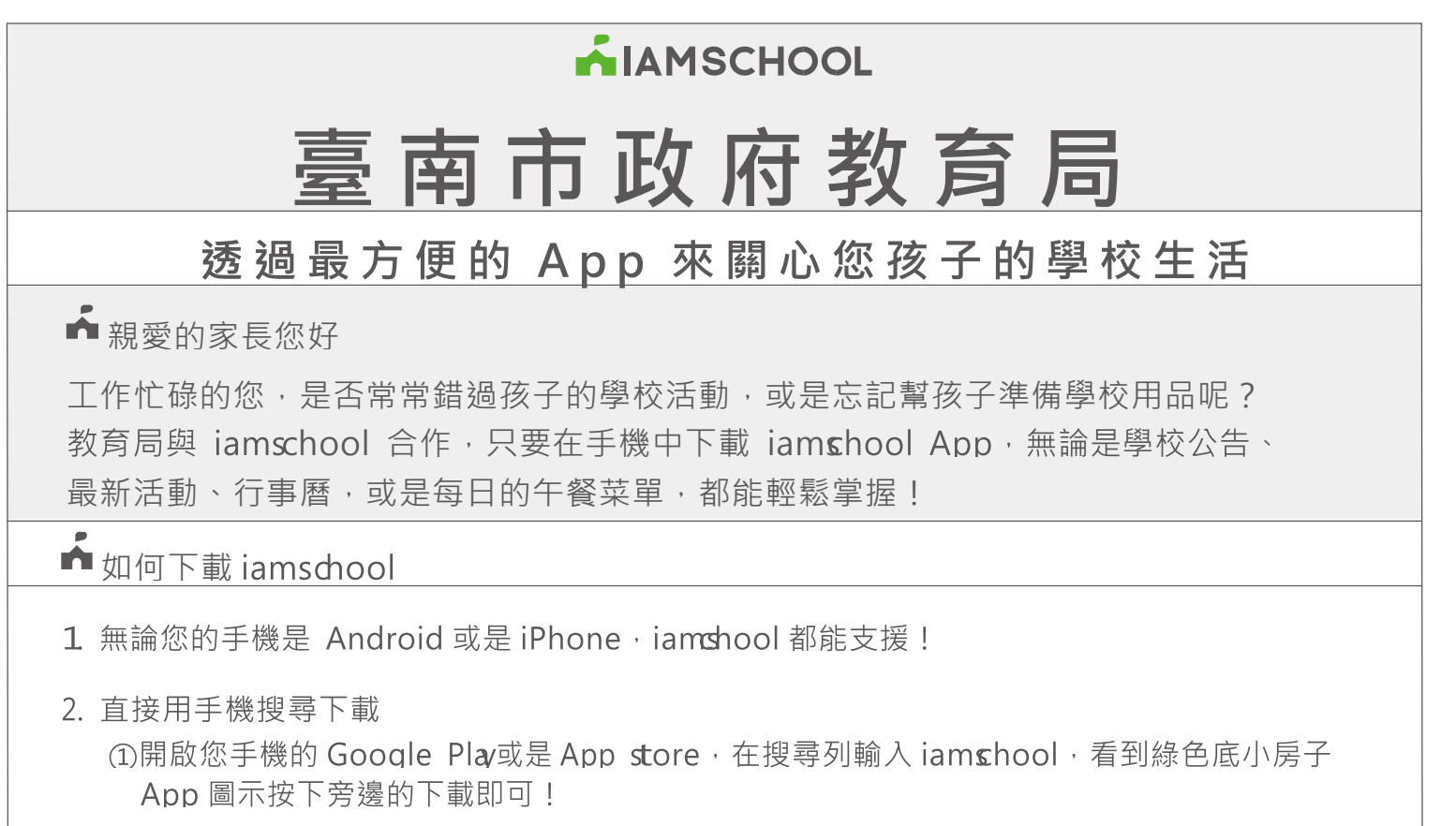

②亦可掃描本頁右下角QR Code 進行下載。

3. 搜尋孩子的學校

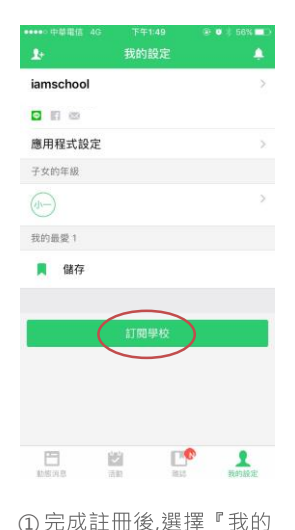

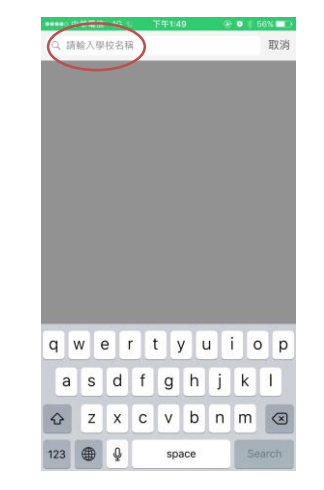

②搜尋欄內輸入學校關鍵字。

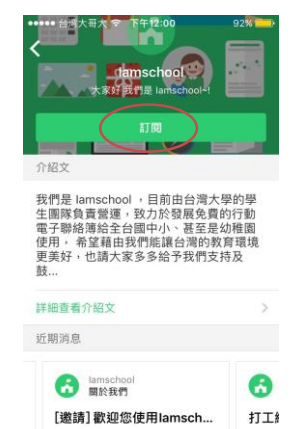

③從搜尋結果中點選學校並進入學校頁面,按下校名下方『 訂閱』按鈕。

E

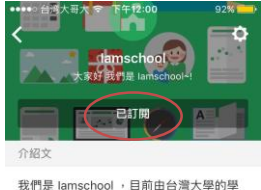

XITJ定 tetmSchool, 日前出台湾大学的学生面除負責遵遵,教力於贸易免费的行動 電子聯絡簿給全台國中小、甚至是幼稚園 使用,希望藉由我們能讓台灣的教育環境 更美好,也請大家多多給予我們支持及 鼓...

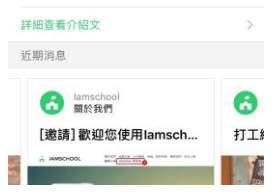

④『訂閱』按鈕變成灰色『已 訂閱』即代表訂閱完成,即可 接收學校訊息。

4. 設定推播通知

設定。頁面下方按『訂閱學

校』。

如想減少推播頻率,請在訂問學校後到學校頁 面右上角按下設定圖示(<sup>()</sup>),進入『通知 推播設定』頁,即可關閉/開啟推播通知。

| ••••○○中華電信 4G 下午1:52 @<br>く | ¢ | ●●●●● 中華電信 4G | <sup>下午1:38</sup><br>通知推播設定 |
|-----------------------------|---|---------------|-----------------------------|
| Lamschool 學校<br>血好用的行動電子翻絡薄 |   | 榮譽榜           |                             |
|                             |   | 活動專頁          |                             |
|                             |   | 學務處公告         |                             |
| 已訂開                         |   | 教務處公告         |                             |
| 介紹文                         |   | 營養午餐          |                             |
| 快來加入使用吧♪                    |   |               |                             |

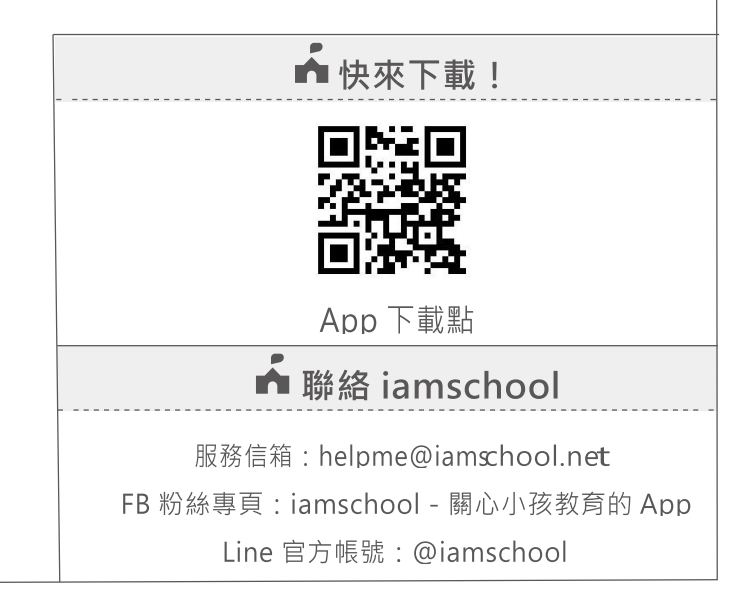